Java2 Runtime Edition1.4.2\_xx のアンインストールの確認
 (注) xx は 15、もしくは 08 およびそれ以前のバージョン番号が対象となります。

ここでは、特車オンライン申請システムが使用している Java の実行環境である Java2 Runtime Edition1.4.2\_xxのアンインストールの確認手順を説明します。

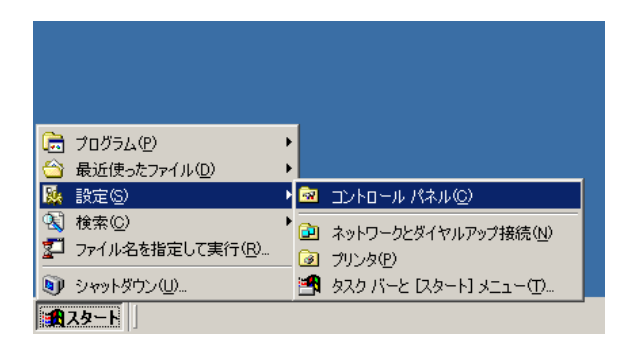

[スタート]メニューより、[設定]-[コントロールパネル]をクリックしま す。

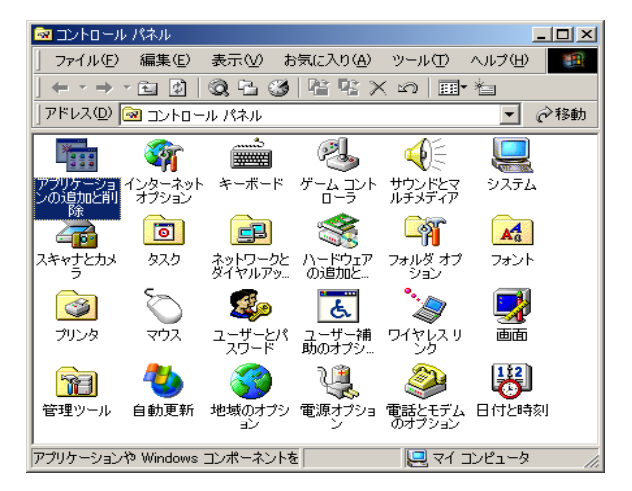

In a 現在インストールされている7075ム ■<\$2.00 名前 -15 🕼 Java 2 Rustine Environm 94.5 . SSED. TH-HARDON CONT TRACT 出出 東東口 2 t v1.42,0 AGTSYSTEM7395-5a5milltur-Ada 442 212 MB P Unaplus Version 1.22 44.8 1.00 MB 1 Livelighter 20 Somertee Co 445 785 MB Merosoft NET Framework C.PHD v103705 Herosoft NET Framework 1.0 Hottix (CB806006) B Merosult NET Framework 11 - Microsoft NET Framework 11 Notice (20005900)
 Microsoft NET Framework 11 Japanese Language
 Fack
 Microsoft Data Access Components K0070699 **#**17 3.13 MB Microsoft Internet Explorer 6 SP1 442 15.2 MB Microsoft Office 2000 SR-1 Pr *<i>t* + *t x* 1 Mennett VOX 0823989 \*

「アプリケーションの追加と削除」をク リックします。

「アプリケーションの追加と削除」画面 に「Java 2 Runtime Environment, SE v1.4.2\_xx」が存在しないことを確認しま す。

ここで、「Java 2 Runtime Environment, SE v1.4.2\_xx」が存在する場合は、以下 の「(補足)Java2 Runtime Edition1.4.2\_xxのアンインストール」を 行ってください。 (補足) Java2 Runtime Edition1.4.2\_xx のアンインストール

ここでは、特車オンライン申請システムが使用している Java の実行環境である Java2 Runtime Edition1.4.2\_xx をアンインストールする手順を説明します。Java2 Runtime Edition のアンインストールは他のアプリケーションが Java2 Runtime Edition 1.4.2\_xx、Java Web Start を使用していないことを十分に確認して行ってく ださい。他のアプリケーションがこれらの Java2 Runtime Edition を使用している場 合は、アンインストール行うとそれらのアプリケーションが正常に動作しなくなる可 能性がありますので、ご注意ください。

|                                                                                | [スタート |
|--------------------------------------------------------------------------------|-------|
|                                                                                | [コントロ |
|                                                                                | す。    |
| ■ 報告(25,2,7,1,1,0) ■ おおし(25,2,7,1,1,0) ■ おおし(25,2,7,1,1,0) ■ おおし(25,2,7,1,1,0) |       |
| <ul> <li>○ 検索(○)</li> <li>○ ネットワークとダイヤルアップ接続(№)</li> <li>○ プリンタ(P)</li> </ul>  |       |
| シャットダウン(U) 雪く タスク バーと (スタート) メニュー(T)                                           |       |
|                                                                                |       |
|                                                                                |       |
|                                                                                | 「アプリク |
|                                                                                |       |
| アドレス(1) 🕢 コントロール パネル 🔽 🥟移動                                                     | 00000 |
| 🖬 🎕 💼 🕙 🌾 🛄                                                                    |       |
| アプリケーショ インターネット キーボード ゲーム コント サウンドとマ システム<br>の追加と削 オブション ローラ ルチメディア            |       |
|                                                                                |       |
| くキャナとカメ タスク ネットワークと ハードウェア フォルダ オブ フォント ダイヤルアッ の追加た ション                        |       |
|                                                                                |       |
| ブリンタ マウス ユーザーとパ ユーザー浦 ワイヤレスリ 画面<br>スワード 助ゆオヤシ                                  |       |
| 🛜 🍇 🌠 📜 🔉 🔛                                                                    |       |
| 管理ツール 自動更新 地域のオブシ 電源オブショ 電話とモデム 日付と時刻<br>コン ン のオブション                           |       |
|                                                                                |       |

[スタート]メニューより、 [設定] -[コントロールパネル]をクリックしま す。

「アプリケーションの追加と削除」をク リックします。

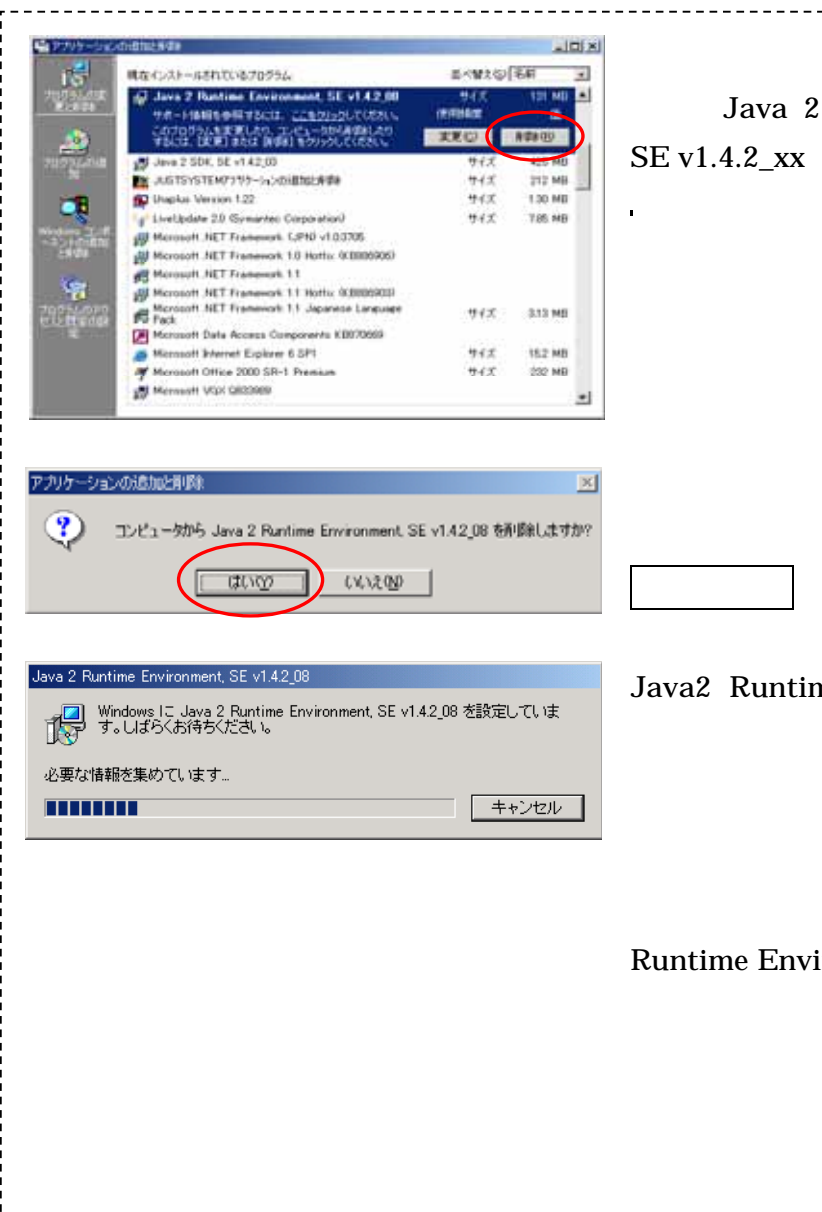

「アプリケーションの追加と削除」画面 から「Java 2 Runtime Environment, SE v1.4.2\_xx」を選択して、**削除(R)** ボタンをクリックします。

「削除の確認」画面が表示されます。 画面の注意事項を十分に確認して、 はい(Y) ボタンをクリックします。

Java2 Runtime Edition1.4.2\_xx のア ンインストールが実行されます。

アンインストールの完了後、「Java 2
 Runtime Environment, SE v1.4.2\_xx」
 画面が自動的に閉じられます。
 アンインストールは完了しました。

## 2 . Java2 Runtime Edition1.4.2\_16 のインストール

ここでは、特車オンライン申請システムが使用している Java の実行環境である Java2 Runtime Edition1.4.2\_16 をインストールする手順を説明します。

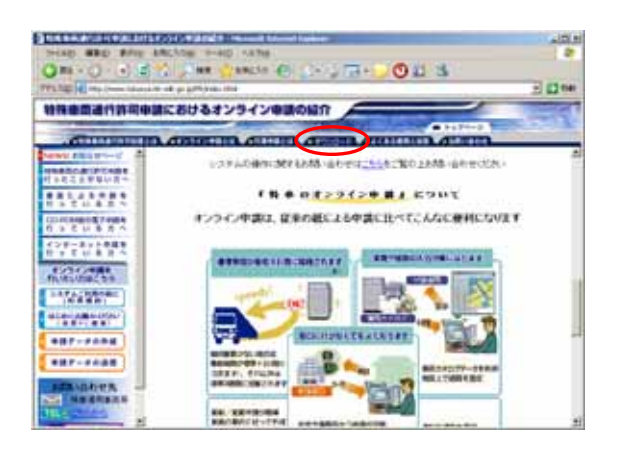

特殊車両通行許可申請におけるオン ライン申請の紹介 (<u>http://www.tokusya.ktr.mlit.go.j</u> <u>p/PR/index.html</u>)にアクセスし、「ダ ウンロード」をクリックします。

480 810 • O • O (2) 144 100031 120 要連行許可申請におけるオンライン申請の紹介 12083 電子中語書作用システム West D MACTINES ESSO CARRIER Javall Hurtime Editors ...... COCHAMBER IN A DESCRIPTION OF THE OWNER OF THE OWNER OWNER OF THE OWNER OF THE OWNER OF THE OWNER OF THE OWNER OF THE OWNER OF THE OWNER OF THE OWNER OF THE OWNER OF THE OWNER OF THE OWNER OF THE OWNER OF THE OWNER OF THE OWNER OF THE OWNER OF THE OWNER OF THE OWNER OF THE OWNER OF THE OWNER OWNER OF THE OWNER OWNER ....... W-202-11 #182270774.0-0.73 時間の高品語の日本/シスイン中 第二日まで

| 7711405920 | -ドーゼキュ!                       | リティの警告                                                                                       | × |
|------------|-------------------------------|----------------------------------------------------------------------------------------------|---|
| このファイルを    | 奥行または保                        | 「存しますか?                                                                                      |   |
|            | 名称 )<br>種類 )<br>発信元 (         | j2ne-1.4.2.16-windows-806-p.exe<br>アプリケーション、149 MB<br>DNJREバージョンアップ110<br>東行(8) (第件(5) キャンセル |   |
|            | ッターネットのご<br>ビンオ可能性<br>したり保存し、 | ウァイルは役に立たますが、このファイルの連邦はコンピュールに開始<br>10%ります。発信元が信頼できない場合は、このソフトウェアを実<br>たりしないでください。個別性の混動目    |   |

「Java2 Runtime Edition (JRE)」 をクリックします。

表示されるダイアログにて「保存」 ボタンをクリックします。

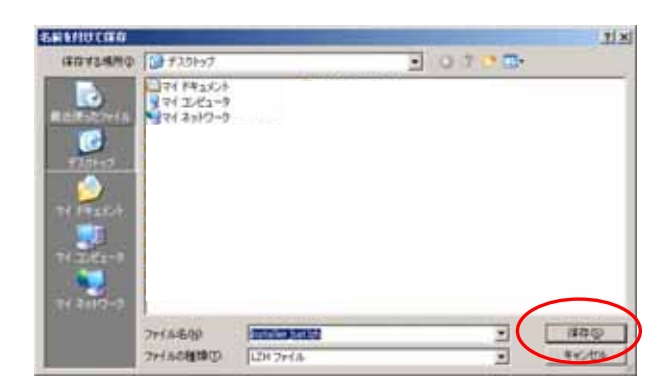

「保存する場所」をプルダウンメニ ューで指定し、「保存」ボタンをク リックします。

(ここではデスクトップを選択して いますが、保存場所については任意 に選択できます。)

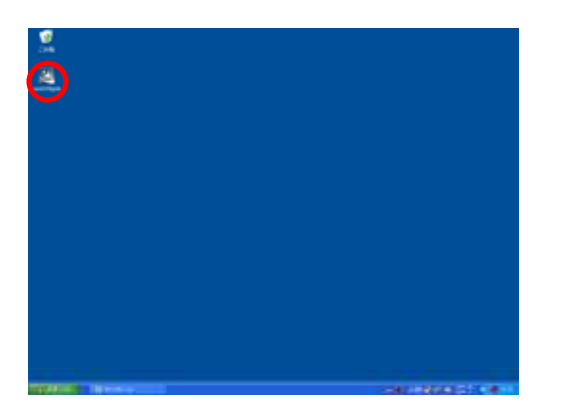

保存場所に JRE 1.4.2\_16 プログラ ムのアイコン

(「j2re-1\_4\_2\_16-windows-i586-p
 .exe」)が作成されますので、それ
 をダブルクリックします。
 インストール準備画面に移ります。

| 問いているファイル - セキュリティの言告                                                                                                    |
|----------------------------------------------------------------------------------------------------|
| このファイルを実行しますか?                                                                                                    |
| 名称: j2re-1_4_2_16-windows-586-p.exe<br>発行元 San Microsystems, ho.<br>種類 アガリケーション<br>発信元 C+VDocuments and SettingsWakedastWデスクトップWIRE<br>責行(日) モギンゼル<br>マ この種類のワッイルであれば単に習音するdd/ |
| インターネットのファイルは没に立ちますが、このファイルの種類はコンピューカニ問題<br>を起こす可能性があります。信頼する第15元のソフトウェアのみ、実行してくただい。<br>の原注の(長日)                                                                               |

セキュリティの警告画面が表示され ますので、「実行」ボタンをクリッ クします。

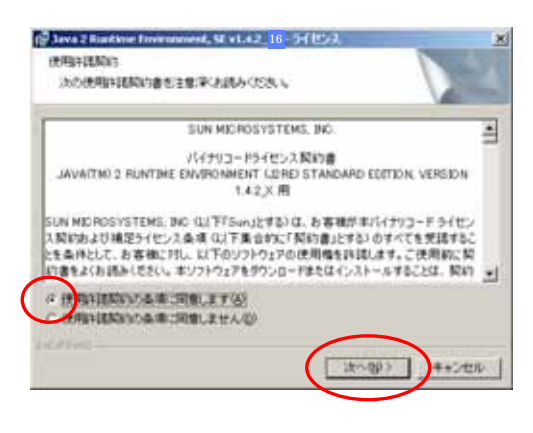

▲ Store 2 Dumking Environments, SE v1.4.2,10% セットアップタイプを定用していたさい。
 セットアップ タイプを定用していたさい。
 セットアップ タイプを運用していたさい。
 セットアップ タイプを運用していたさい。
 アンプトールモントールします。
 インストールモントールした法でもたいトロールはよ。
 インストールモンドロールはたき
 インストールモンドロールはたき
 インストールモンドロールはたき
 マま更できます。これは上級ユーザ向けの使作です。
 シャンパンドゴ

▲ Java 2 Runtime Environment, SE v1.4.2\_16-完了
InstalShield ウィザードを発了しました
InstalShield ウィザードまたてしました。
InstalShield ウィザードは、Java 2 Runtime Environment、 SE v1.4.2\_16 を正知にしてストールしました。
「死了」をクリック
(下ク・ザードを終了していたきい。
(下ク・サードを終了していたきい。
アンセル 使用許諾契約の画面が表示されます ので、「使用許諾契約の条項に同意 します」に設定し、「次へ」を選択 してください。

セットアップ画面が表示されますの で、セットアップタイプを「標準」 に設定し、「次へ」を選択してくだ さい。

インストールを実行すると以下の画 面が表示されますので、「完了」を 選択してください。これでインスト ールは終了です。

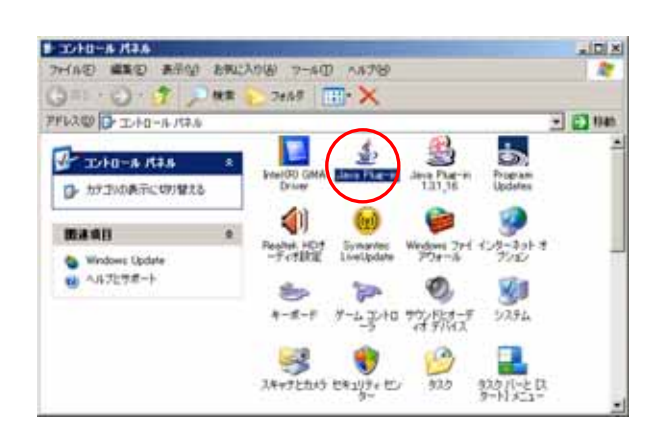

| [スタート]メニューより、[設定] -      |
|--------------------------|
| [コントロールパネル]を選択し、         |
| [Java Plug-in]を実行してください。 |

[アップデート]タグを選択し、「自動的にアップデートする」のチェックをはずし、「適用」を押し、「×」で閉じて下さい。

アップデートのタブの出ない場合 は、Java 起動時に「更新する」「更 新しますか」というメッセージが表 示される場合があります。その場合 は「更新しない」を選択してくださ い。

| 🛃 Java(TH | 0 Plue-in コントロールパネル                                                                                    | LO X        |
|-----------|----------------------------------------------------------------------------------------------------|-------------|
| 基本 詳      | 4編 ブラウザ ブロキシ キャッシュ 証明社 アップデート Java Plug-iniについ                                                         | τ           |
| (1)       | Java(TM) Update メカニズムを使えば、最新版の Java フラウトフォームを確認に入手できま<br>以下のオブションを確訳することで、最新版の取得方法や適用方法に関する処理を制御でき」    | 7.<br>L7.   |
| 1         | 遺址: ダウンロード前とインストール前 💌                                                                                  |             |
|           | 日本語がたアップデートする INdite Indite Indite                                                                     |             |
|           | 最新版を確認すもた <del>いたに</del> ま「キオぐアップデート」ボタンをクリックします。利用可能な場合<br>システムトレイにアイコンが現れますので、カーンルをアイコン上に移動して状況を確認しま | 113<br>137. |
|           | Java Update が最佳に実行されたのは 07/07/10 の 11:41 です。 今すぐアップデート                                                 |             |
|           | 通用後 リセットの ヘルプの                                                                                         |             |
|           |                                                                                                    |             |

## 3. Java2 Runtime Edition 1.3.1 16 (もしくは Java2 Runtime

Edition1.3.1 10)のプラグインオフの確認

ここでは、特車オンライン申請システムが使用している Java の実行環境である Java2 Runtime Edition1.3.1\_16 (もしくは Java2 Runtime Edition1.3.1\_10)のプ ラグインオフの確認手順を説明します。

-DX

💌 🔁 8546

real

۲.

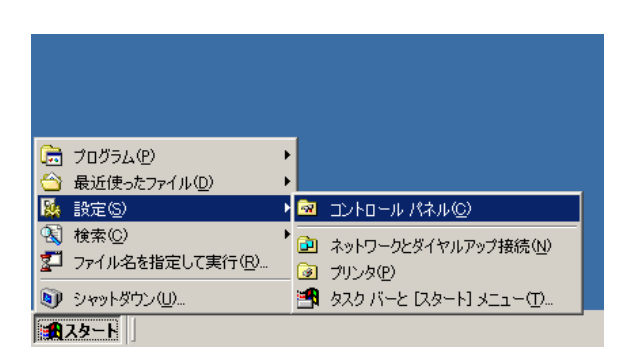

ファイル(ビ) 編集(ビ) 表示(ビ) お気に入り(ム) ウール(ビ) ヘルプ(ビ)

🕝 🖘 - 🕤 - 🏂 🔎 🗮 🍋 7±1/3 🕼 🛞 🗙 💙 🖽 -

ショントロールパネル

アドレス(ロ) 🔂 コントロール パネル

[スタート]メニューより、[設定]-[コントロールパネル]をクリックしま す。

「Java Plug-in 1.3.1\_16」をクリックし ます。

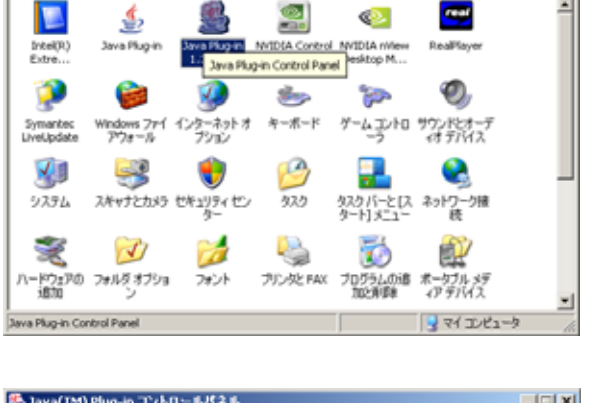

🌺 Java(TM) Plug-in コントロールパネル 基本 詳細 ブラウザ プロキシ キャッシュ 証明書 Java Plug-in について va Plug-in の有効化 Java コンソールの奏示 ビ クラスローダのリサイクル □ 無外ダイアログボックスの表示 lava 実行時のパラメータ 適用 リセット

「Java(TM) Plug-in コントロールパネ ル」画面から「Java Plug-in の有効化」 のチェックボックスのチェックが外れて いることを確認します。 チェックボックスにチェックが入ってい る場合は、チェックボックスのチェック を外し、「適用」ボタンをクリックしま す。